# **Offline License Activation**

(CLM v.1.8.3, 4.25.20)

# Activating an Entitlement ID using the offline method on MyWorld

This quick guide goes over activating an Entitlement ID offline when an Internet Connection is not available for activation of licenses.

**Overview of Instructions** 

- **1.** Download the Start file from MyWorld
- 2. Create Request file in CLM for Floating licenses
- 3. Download the Response file from MyWorld
- 4. Process the Response file and verify license activation

#### 1. Download the Start file from MyWorld

Log onto your MyWorld account https://myworld.leica-geosystems.com/iri/portal
Your Entitlement ID is listed as a Software Product
Select the product to open the products overview Note: If your Entitlement ID is not listed under your product page, select "add" at the bottom on the page and add the EID as a Software Product

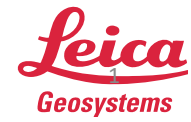

• Select "Offline Activation"

| verview Softw             | are Manua                | ls Tools                                 |                            |                            |                     |                                            |                                  |                    |
|---------------------------|--------------------------|------------------------------------------|----------------------------|----------------------------|---------------------|--------------------------------------------|----------------------------------|--------------------|
| Back                      |                          |                                          |                            |                            |                     | Offline Act                                | ivation/Return E                 | ntitlement Certifi |
|                           | Pr<br>My<br>Er           | oduct :<br>r Reference :<br>titlements : | Scanning Software - Hexago | 1 tyr Demo<br>Save<br>43AA | Art<br>De<br>Eq     | cle No. :<br>ivery Date :<br>.ipment No. : | 798744<br>13.11.2018<br>10563699 |                    |
| General                   |                          |                                          |                            |                            |                     |                                            |                                  |                    |
| Start Date                | 23.05.2019               |                                          |                            | Expiration Da              | te: 22.05.2020      |                                            |                                  |                    |
| SW Maint, End             | 22.05.2020               |                                          |                            | Duration :                 | 365 Days            |                                            |                                  |                    |
| License Type:             | SalesDemo                |                                          |                            | License Mode               | I Floating          |                                            |                                  |                    |
| Software Option<br>798744 | is<br>Scanning Soft      | ware - Hexagon 1                         | yr Demo                    | Quantity:                  | 0/1 (activate       | sitotal)                                   |                                  |                    |
| Activation                |                          |                                          |                            |                            |                     |                                            |                                  |                    |
| Activation Status         |                          | Ucense                                   | Update required            | Activation Da              | de :                | 23.05.201                                  | 9 / 11.04.2020 (initi            | al/last)           |
| Host                      | AOAKNOBFOA02 las-net.com |                                          | Operating Sy               | Operating System :         |                     | Windows 10 Enterprise 64bit                |                                  |                    |
| Rehosting (done/allo      | wed):                    | 0/5                                      |                            | Last Rehosti               | Last Rehosting Date |                                            | 06.04.2020                       |                    |
|                           |                          |                                          |                            |                            |                     |                                            |                                  |                    |

- Create a folder labeled "Offline Activation".
- Select "Download" and save the ".clmstart" Start file to the "Offline Activation" folder.

| Services | GeoWiki               | my Tools             | Communities             | Project Board           |                    |       |              |         |
|----------|-----------------------|----------------------|-------------------------|-------------------------|--------------------|-------|--------------|---------|
|          | Offline Ac            | tivation/Ret         | urn                     |                         |                    | ×     |              |         |
| Manuals  | If you want to        | o activate or retu   | rn this product offline | you have to download th | ne Start file here |       |              |         |
|          | Download S            | Start file           |                         |                         |                    |       |              |         |
|          | 00105-636<br>Download | 99-00024-54015-<br>1 | -B43AA.clmstart         |                         |                    | Offli | ne Activatio | n/Retu  |
| Prod     |                       |                      |                         |                         |                    |       | 1            | 79874   |
| My F     | If you have a         | Request file you     | u can upload it here in | order to get a Respons  | e file:            | ate : |              | 13.11.2 |
| Entit    | Upload Red            | quest file and d     | ownload Response f      | file                    |                    | t No  |              | 105636  |
|          | Browse                | . No file selecte    | ed.                     |                         |                    | - 11  |              |         |
|          | Download              | ł                    |                         |                         |                    |       |              |         |
|          | Cancel                | Help                 |                         |                         |                    |       |              |         |
|          |                       |                      |                         |                         |                    | _     |              |         |
| 5.2019   |                       |                      |                         | Expiration Date:        | 22.05.2020         |       |              |         |
| 5.2020   |                       |                      |                         | Duration                | 365 Days           |       |              |         |
| sDemo    |                       |                      |                         | License Model           | Floating           |       |              |         |
|          |                       |                      |                         |                         |                    |       |              |         |

Note: If internet access is not available on the Server, this process can be started on a computer that is online. Transfer the "Offline Activation" Folder to the License Server

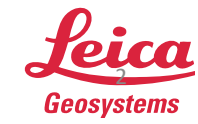

# 2. Create Request file in the CLM for Floating licenses

- Open the CLM for Floating licenses App on your License Server
- Select "Offline license transfer"

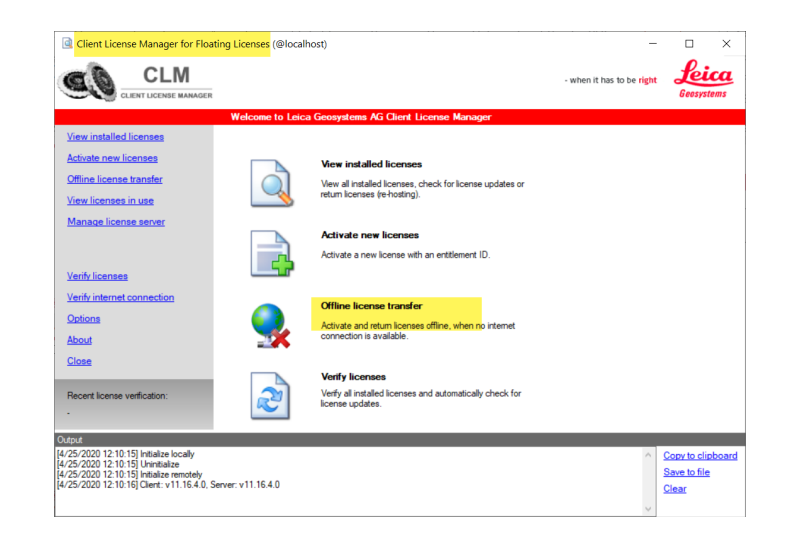

Select "Activate licenses"

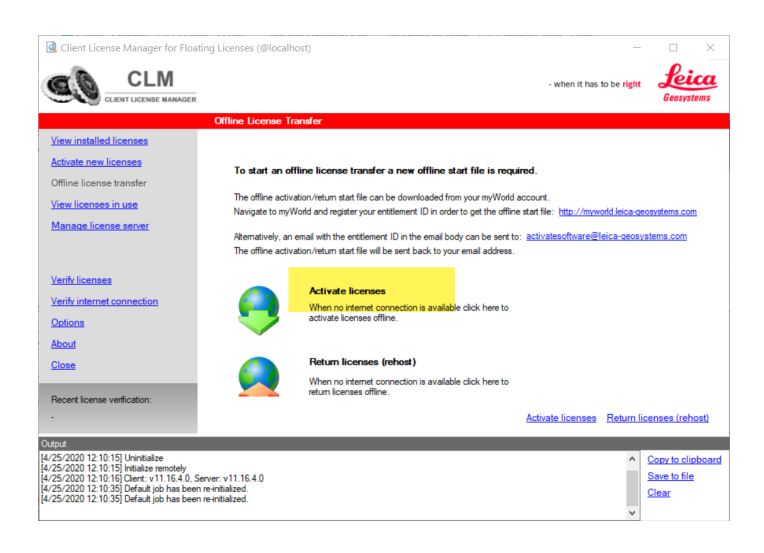

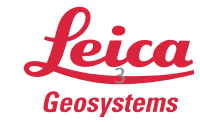

- Navigate to the ".clmstart" file in the "Offline Activation" folder on the local hard drive
- Then select "Create Request"

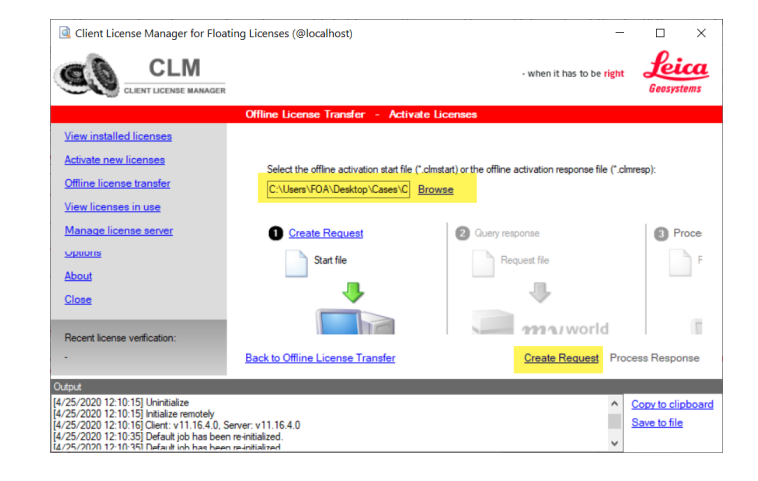

- Then select "Save Request"
- The ".clmreq" request file will be written to the "Offline Activation" folder

| Client License Manager for Floati                                                                                                    | ng Licenses (@localhos                                          | 0                                                           |                                  | -                                                                                                    |                                                        |  |
|----------------------------------------------------------------------------------------------------|-----------------------------------------------------------------|-------------------------------------------------------------|----------------------------------|----------------------------------------------------------------------------------------------------|--------------------------------------------------------|--|
|                                                                                                    | - when it has to be right                                       | Leica<br>Goosystems                                         |                                  |                                                                                                    |                                                        |  |
|                                                                                                    | Offline License Tran                                            | sfer – Activate Licenses – Crea                             | te Request                       |                                                                                                    |                                                        |  |
| View installed licenses<br>Activate new licenses<br>Offline license knanfer<br>View licenses in use<br>Manage license sener<br>Verhinternet connection<br>Options<br>About                                                                                                    | Product name<br>TLS_ServiceInfo<br>TLS_SW_Lic DemoInt<br>798744 | Product description<br>Scanning Software - Hexagon 1yr Demo | License version<br>0<br>0<br>1.3 | Entillement ID<br>00105-53699-00024-54015-B43AA<br>00105-53699-00024-54015-B43AA<br>00105-53699-00024-54015-B43AA | Expiration date<br>5/22/2020<br>5/22/2020<br>5/22/2020 |  |
| Close                                                                                                    |                                                                 |                                                             |                                  |                                                                                                    |                                                        |  |
| Recent license verification:                                                                                                    | <                                                               |                                                             |                                  |                                                                                                    | >                                                      |  |
| •                                                                                                    | Back to Activate Licen                                          | 909                                                         |                                  |                                                                                                    | Save Request                                           |  |
| Outor         4/65 0000 1210 058 Defend (bit has been re-initialized.         4           4/65 0000 1210 058 Defend (bit has been re-initialized.         4         5           4/65 0000 1210 058 Defend (bit has been re-initialized.         5         5           4/65 0000 1210 058 Defend (bit has been re-initialized.         5         5           Query entitienents         5         5 |                                                                 |                                                             |                                  |                                                                                                    |                                                        |  |

Note: If you are moving the files from the License Server to a computer that is online, please copy the ".clmreq" file to the "Offline Activation" Folder on the Server. The CLM reads and writes to this directory

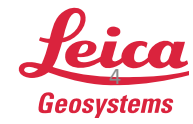

- when it has to be  $\ensuremath{\textbf{right}}$ 

## 3. Download the Response file from MyWorld

- Return to the MyWorld page
- Browse to the "clmreq" file in the "Offline Activation" folder
- Then "download" the "clmresp" file to the "Offline Activation Folder"

Note: Move the ".clmresp" Response file to the Offline Activation Folder on the License Server

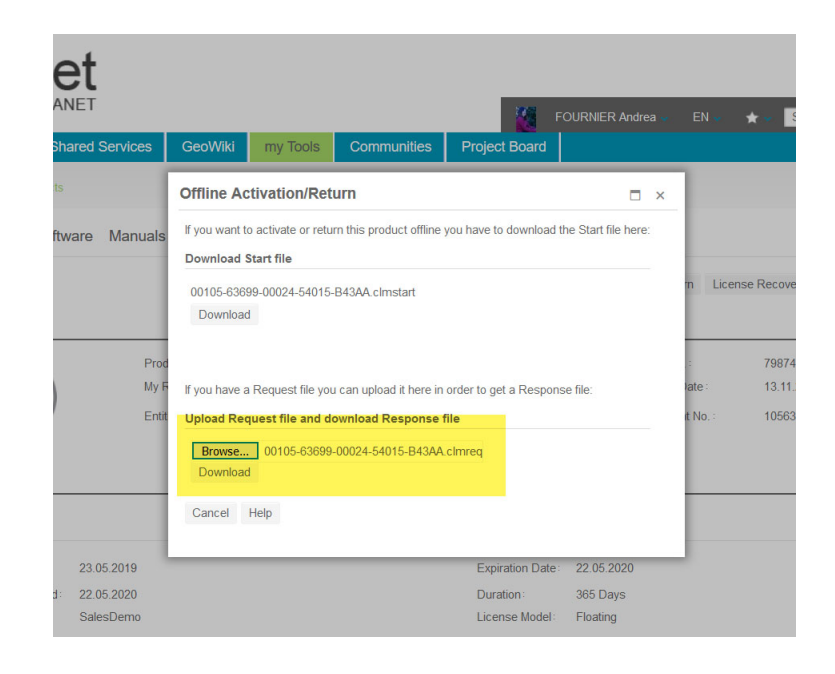

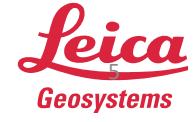

## 4. Process the Request file and verify license activation

- Return to the CLM for Floating licenses on the Server
- Click "Select Response"

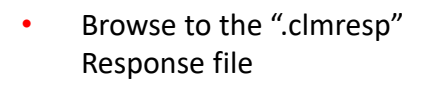

Then select "Process
 Response"

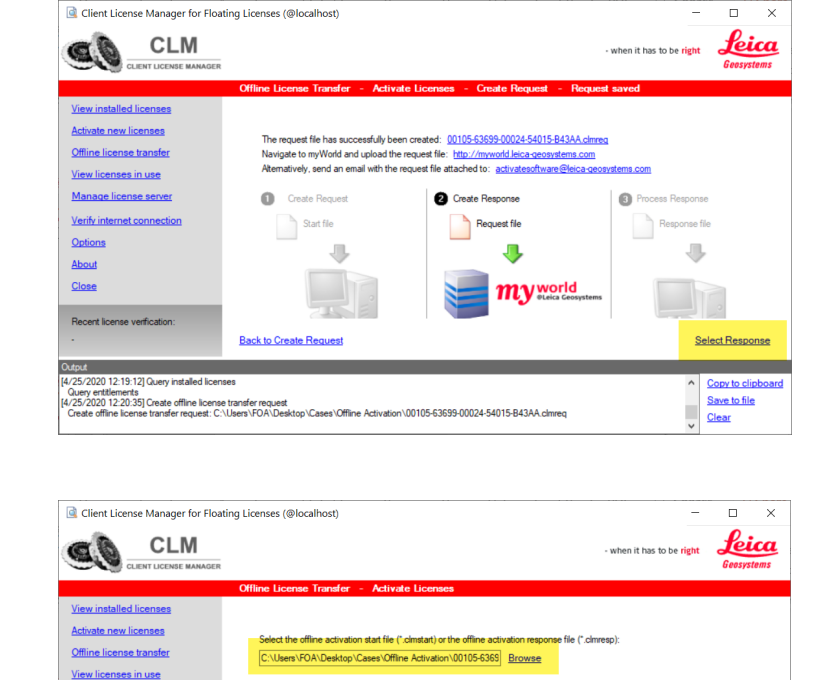

2 Query response

Request file

4

my world

8

Create Request Process Response

Copy to clipt
 Save to file
 Clear

Create Request

Back to Offline License Transfe

agus 222/2021 12:19:12[Ouey installed licenses Ouey estillements 1222/2021 12:03 50 Create offline license transfer request Create offline license transfer request. C:\Usen:YOA\Desktop\Cases\Offline Activation\00105-53699-00024-54015-843AA.chrveq

Start file

.

Verify inte

Option

About Close

tput

Recent license verification

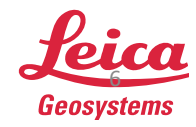

 The Entitlement ID should now be listed under "View Installed Licenses"

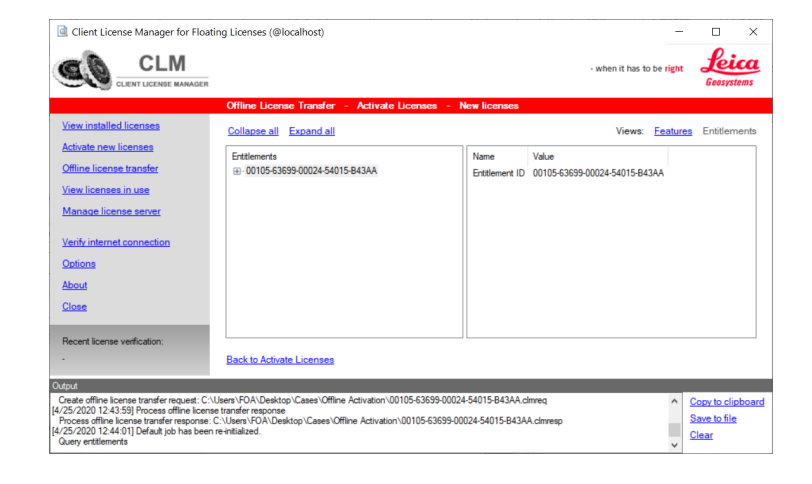

 Select the "Features" view under "View Installed licenses" to confirm that the license is available and fully trusted.

| 🗟 Client License Manager for Floating Licenses (@localhost) - 🗆 X                                                                                                    |                                       |                                   |                 |                 |             |             |             |              |                      |              |
|----------------------------------------------------------------------------------------------------|---------------------------------------|-----------------------------------|-----------------|-----------------|-------------|-------------|-------------|--------------|----------------------|--------------|
|                                                                                                    | - when                                |                                   |                 |                 |             |             |             |              | ght Le               | ica<br>stems |
|                                                                                                    | Installed licenses                    |                                   |                 |                 |             |             |             |              |                      |              |
| View installed licenses                                                                                                    | Check all Uncheck all                 |                                   |                 |                 |             |             |             | Views: Fea   | tures <u>Entitle</u> | ments        |
| Activate new licenses                                                                                                    | Enttlement ID                         | Feature name                      | Feature version | Expiration date | No.features | Issued date | Start date  | License type | State                | ^            |
| Offline license transfer                                                                                                    | 00105-63699-00024-54015-R43AA         | TLS TVG Maint PVLInlimited        | 5/22/2020       | 5/22/2020       | 1           | 4/25/2020   | 4/24/2020   | SalesDemo    | Fully tasted         |              |
| Manu linearea in tra-                                                                                                    | 00105-63699-00024-54015-B43AA         | TLS CYCL3DB Survey                | 5/22/2020       | 5/22/2020       | - i -       | 4/25/2020   | 4/24/2020   | SalesDemo    | Fully trusted        |              |
| view licenses in use                                                                                                    | 00105-63699-00024-54015-B43AA         | TLS CYCL Maint Model              | 5/22/2020       | 5/22/2020       | 1           | 4/25/2020   | 4/24/2020   | SalesDemo    | Fully trusted        |              |
| Manage license server                                                                                                    | 00105-63699-00024-54015-B43AA         | TLS CYCL Model                    | 5/22/2020       | 5/22/2020       | 1           | 4/25/2020   | 4/24/2020   | SalesDemo    | Fully trusted        |              |
|                                                                                                    | 00105-63699-00024-54015-B43AA         | TLS CLWRX.Solidworks              | 5/22/2020       | 5/22/2020       | 1           | 4/25/2020   | 4/24/2020   | SalesDemo    | Fully trusted        |              |
|                                                                                                    | 00105-63699-00024-54015-B43AA         | TLS_CYCL_Maint.Register360        | 5/22/2020       | 5/22/2020       | 1           | 4/25/2020   | 4/24/2020   | SalesDemo    | Fully trusted        |              |
|                                                                                                    | 00105-63699-00024-54015-B43AA         | TLS_CYCL_Maint.Register360BLK     | 5/22/2020       | 5/22/2020       | 1           | 4/25/2020   | 4/24/2020   | SalesDemo    | Fully trusted        |              |
| Varify licenses                                                                                                    | 00105-63699-00024-54015-B43AA         | TLS_CYCL.Serv_Base                | 5/22/2020       | 5/22/2020       | 1           | 4/25/2020   | 4/24/2020   | SalesDemo    | Fully trusted        |              |
| 101111001000                                                                                                    | 00105-63699-00024-54015-B43AA         | TLS_JS.Generator                  | 5/22/2020       | 5/22/2020       | 1           | 4/25/2020   | 4/24/2020   | SalesDemo    | Fully trusted        |              |
| Verify internet connection                                                                                                    | 00105-63699-00024-54015-B43AA         | TLS_SW_Lic.DemoInt                | 5/22/2020       | 5/22/2020       | 2           | 4/25/2020   | 4/24/2020   | SalesDemo    | Fully trusted        |              |
| Outras                                                                                                    | 00105-63699-00024-54015-B43AA         | TLS_JS.Connector                  | 5/22/2020       | 5/22/2020       | 1           | 4/25/2020   | 4/24/2020   | SalesDemo    | Fully trusted        |              |
| Options                                                                                                    | 00105-63699-00024-54015-B43AA         | TLS_CYCL_Maint PublisherPro       | 5/22/2020       | 5/22/2020       | 1           | 4/25/2020   | 4/24/2020   | SalesDemo    | Fully trusted        |              |
| About                                                                                                    | 00105-63699-00024-54015-B43AA         | TLS_CYCL_Maint.Basic              | 5/22/2020       | 5/22/2020       | 1           | 4/25/2020   | 4/24/2020   | SalesDemo    | Fully trusted        |              |
|                                                                                                    | 00105-63699-00024-54015-B43AA         | TLS_CYCL_Maint.3DR_AEC            | 5/22/2020       | 5/22/2020       | 1           | 4/25/2020   | 4/24/2020   | SalesDemo    | Fully trusted        |              |
| Close                                                                                                    | 00105-63699-00024-54015-B43AA         | TLS_CYCL_Maint.3DR_Standard       | 5/22/2020       | 5/22/2020       | 1           | 4/25/2020   | 4/24/2020   | SalesDemo    | Fully trusted        |              |
|                                                                                                    | 00105-63699-00024-54015-B43AA         | TLS_CYCL_Maint Publisher          | 5/22/2020       | 5/22/2020       | 1           | 4/25/2020   | 4/24/2020   | SalesDemo    | Fully trusted        |              |
| Recent license verification:                                                                                                    |                                       | THE COMPANY MALE MAD              | E 100 10000     | E 100 10000     |             | 1.00.0000   | 1.01.0000   | 01.0         | *** * * *            |              |
|                                                                                                    |                                       |                                   |                 |                 |             |             |             |              |                      | _            |
|                                                                                                    |                                       |                                   |                 |                 |             | Return lic  | enses (reno | st) Uneck to | rupdates S           | ave as       |
| Output                                                                                                    |                                       |                                   |                 |                 |             |             |             |              |                      |              |
| Query entitlements                                                                                                    |                                       |                                   |                 |                 |             |             |             |              | Copy to d            | lipboard     |
| [4/25/2020 12:20:35] Create offline license t                                                                                                    | ransfer request                       |                                   |                 |                 |             |             |             |              | Course to F          | lo.          |
| Create omne license transfer request: C: Osses VDV Uestoop Cases Umine Advision U0105-6369 00024-54015-8434A carred<br>IM 26: C020 173-02-540 Expense affine license transfer improved |                                       |                                   |                 |                 |             |             |             | Geve to ti   | 22                   |              |
| Process offline license transfer response: C                                                                                                    | Users\F0A\Desktop\Cases\Offline Activ | ration\00105-63699-00024-54015-84 | 3AA.clmresp     |                 |             |             |             |              | Clear                |              |
| [4/25/2020 12:44:01] Default job has been n                                                                                                    | e-initialized.                        |                                   |                 |                 |             |             |             |              | ~                    |              |

Note: The license has now been activated offline and is available for use.

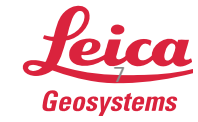